# PAPÁS 2.0. MÓDULO DE COMUNICACIÓN.

**CEIP EL GRECO** 

# ACCESO A LA PLATAFORMA TRAVES DE LA WEB:

https://papas.jccm.es

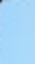

### ACCESO A PAPÁS 2.0

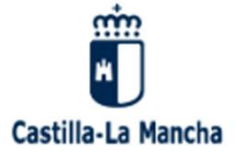

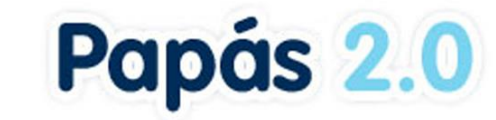

### Elija el método de identificación

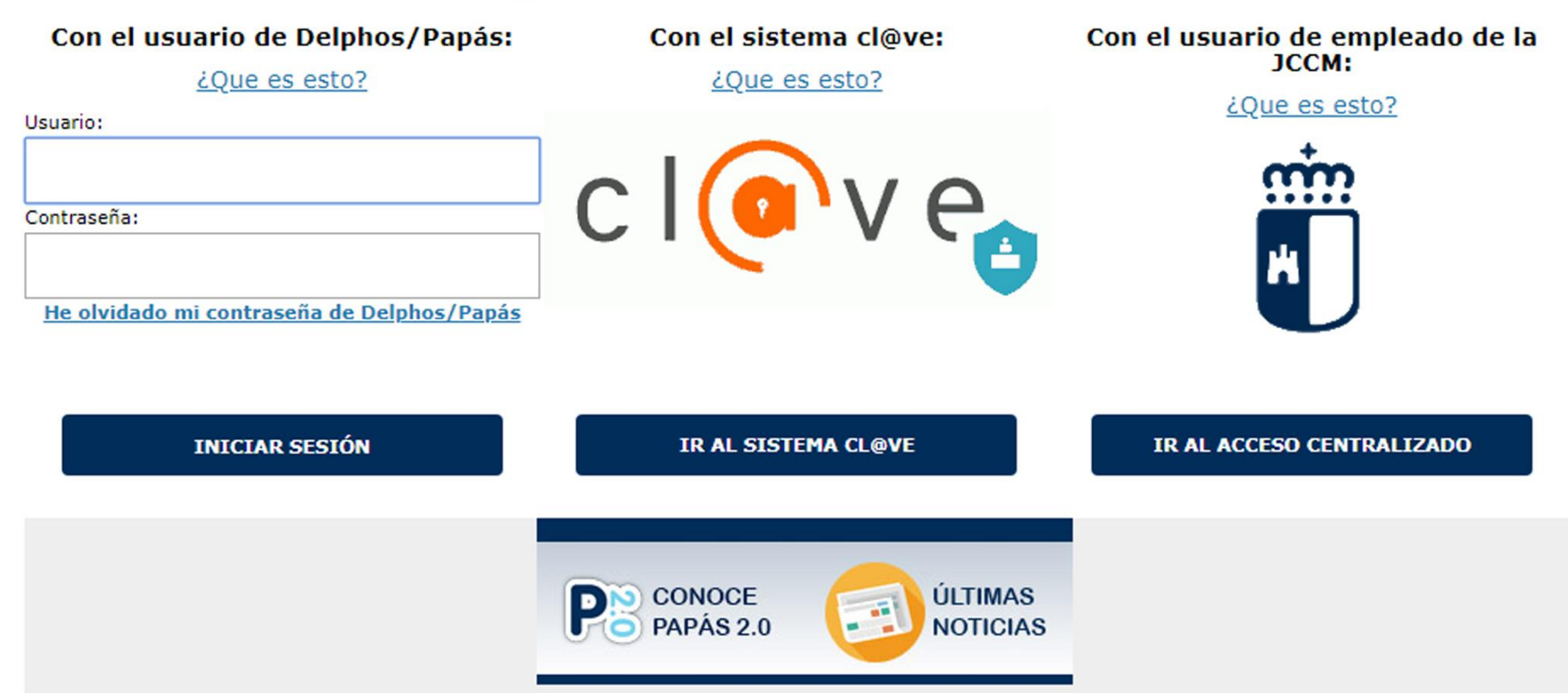

## Acceso a través de certificado digital

X 🔒 Cl@ve: Ministerio de Hacienda y Administraciones Públicas

https://pasarela.clave.gob.es

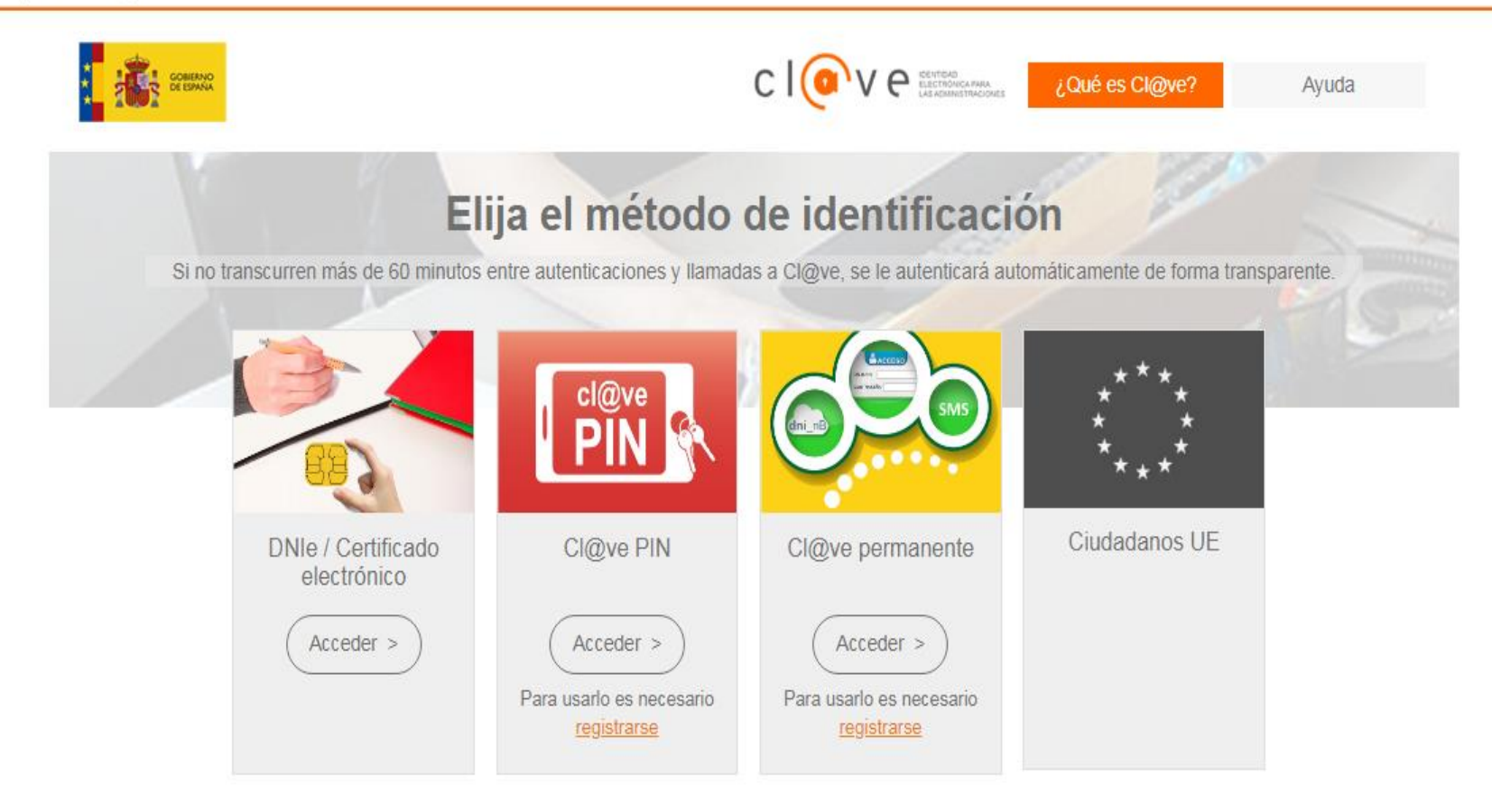

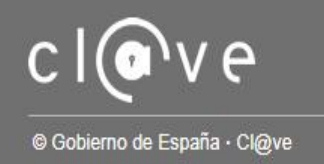

## Access a través de usuario y clave

Con el usuario de Delphos/Papás:

¿Que es esto?

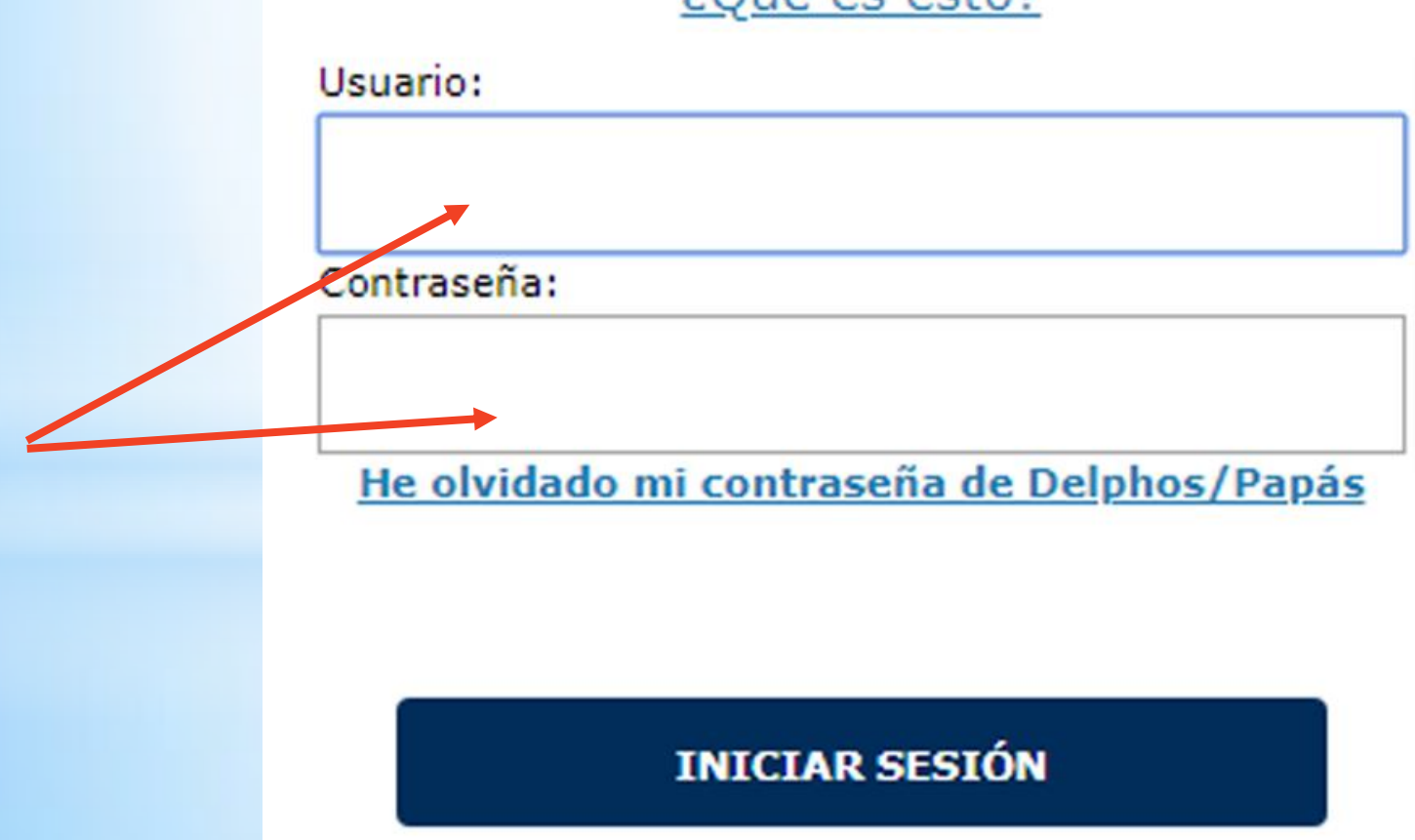

# Módulos Papás 2.0

- El módulo de comunicación permite comunicarse con toda la comunidad educativa.
- Permite llevar el seguimiento del curso del alumnado: exámenes, justificación de faltas, tareas...

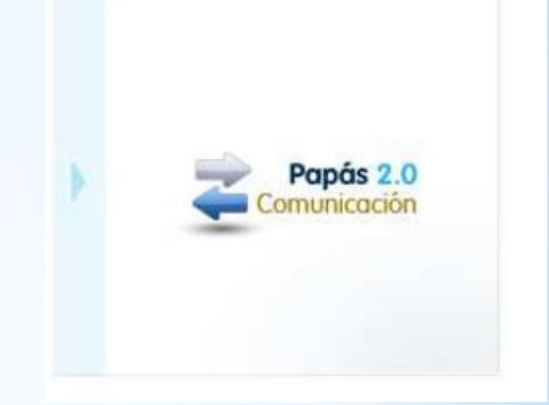

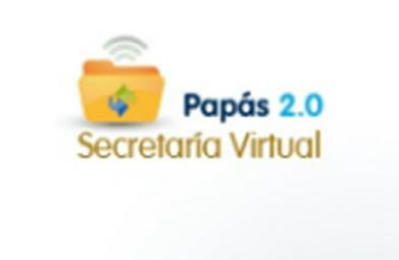

El módulo de secretaría virtual está dirigido a la presentación de todo tipo de solicitudes: admisión de alumnado, becas de comedor, inscripción en actividades deportivas...

## Selección módulo de comunicación

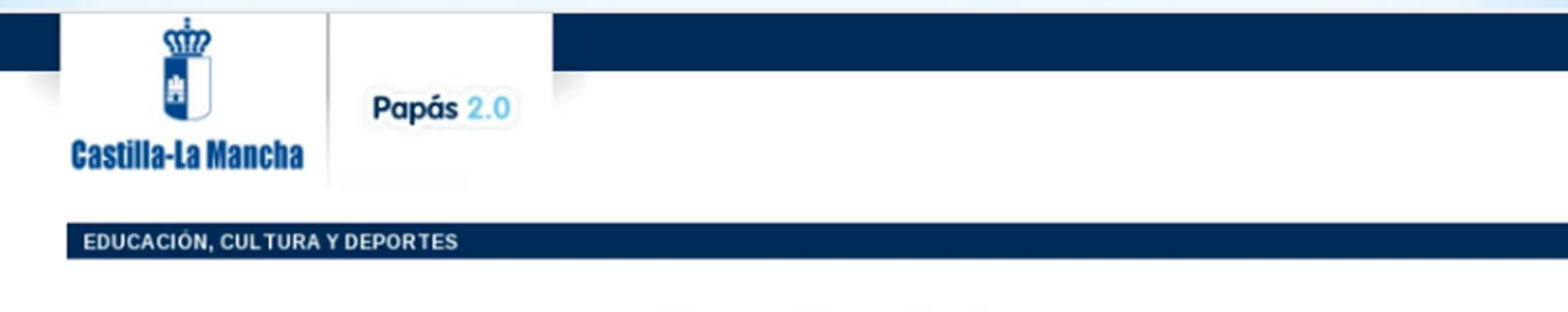

### Papás 2.0

Selección de módulo Elija el módulo donde desea ingresar

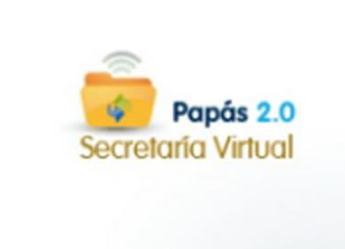

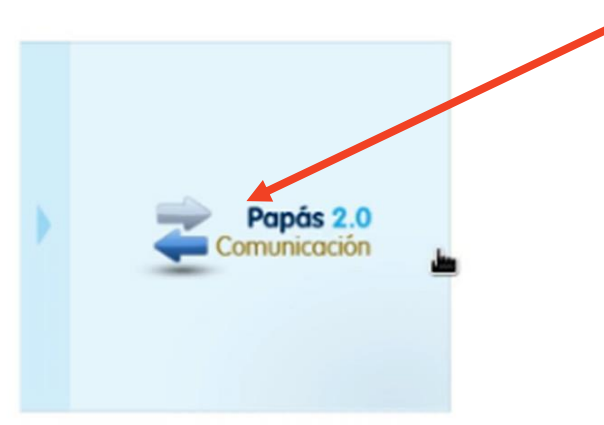

## Selección de Perfil

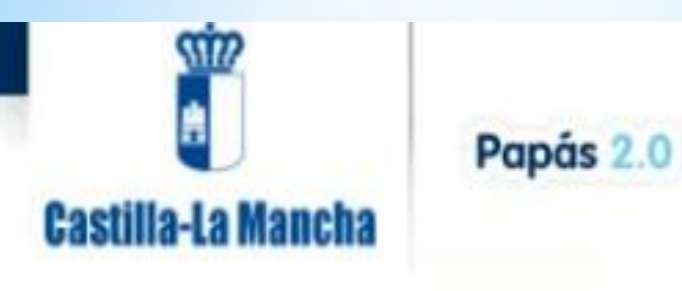

### EDUCACIÓN, CULTURA Y DEPORTES

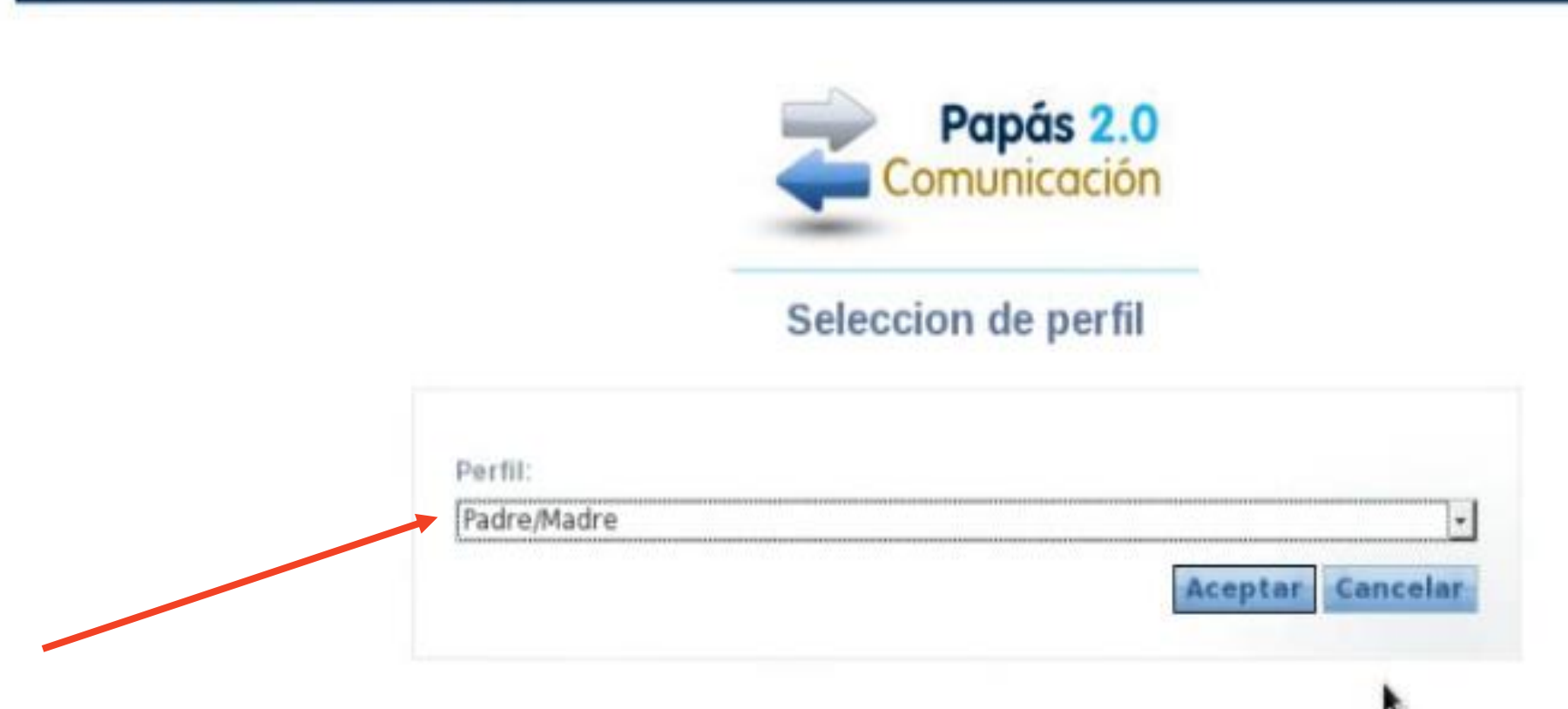

# Pantalla Principal

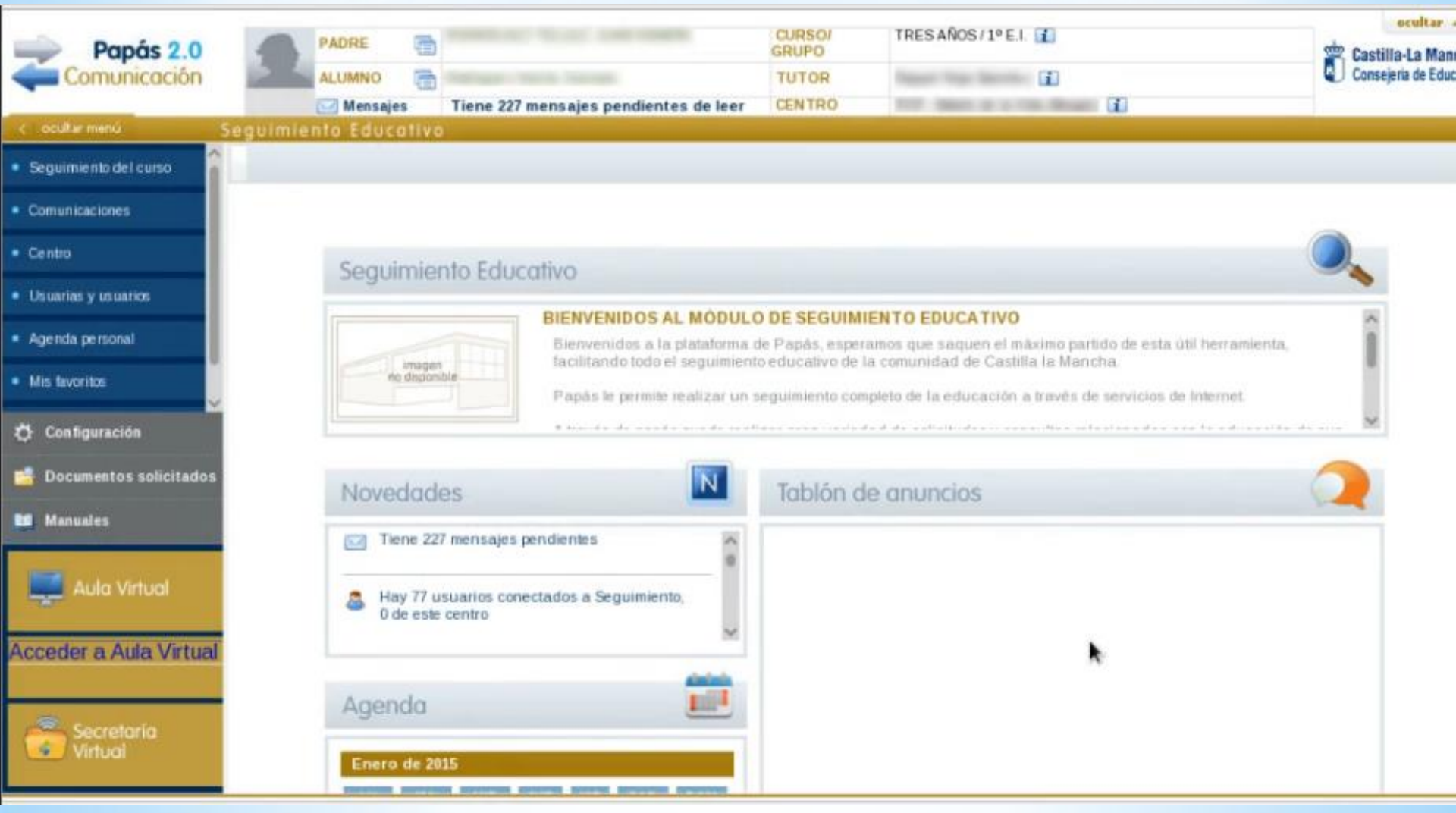

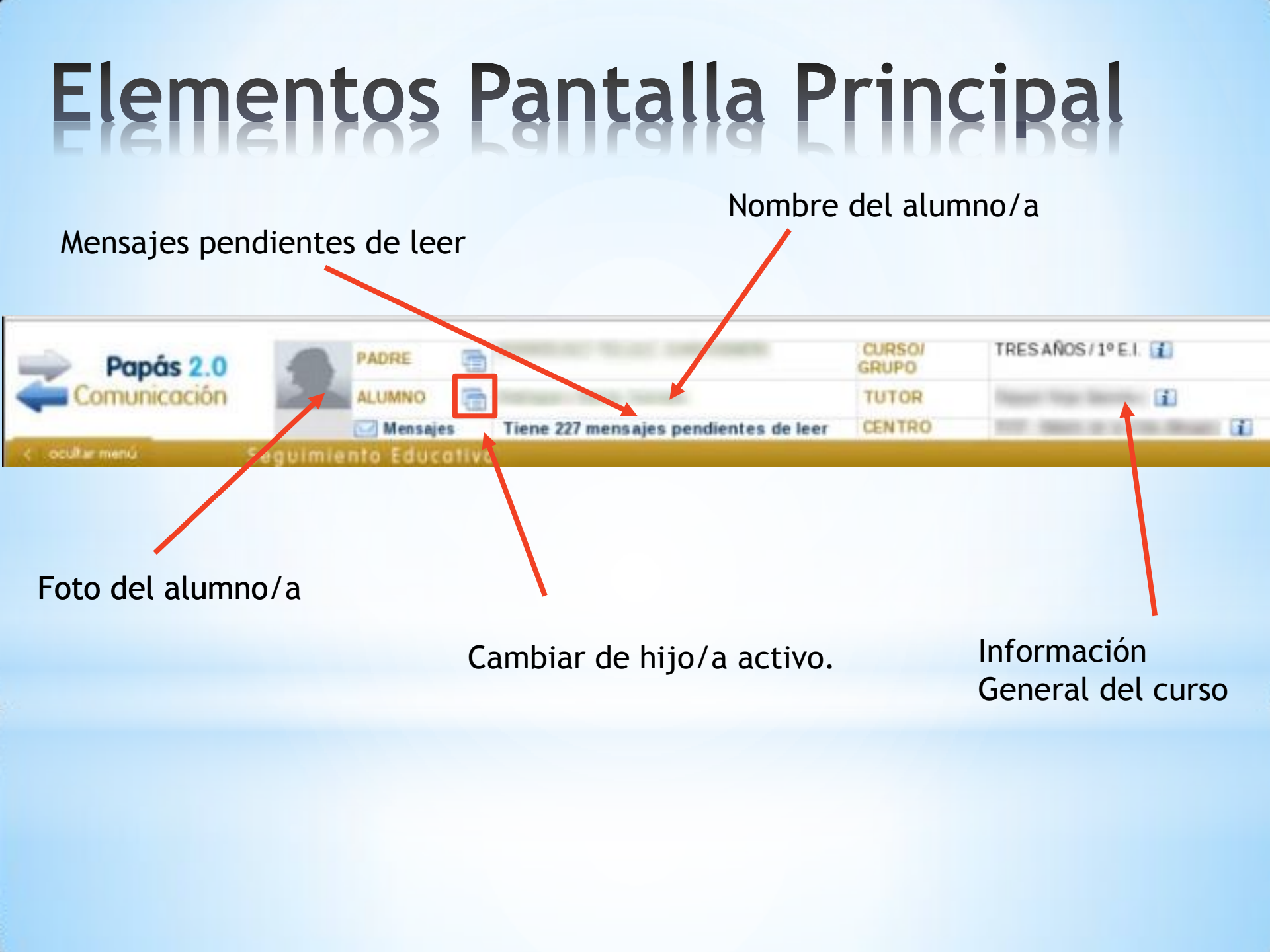

# Menú de navegación

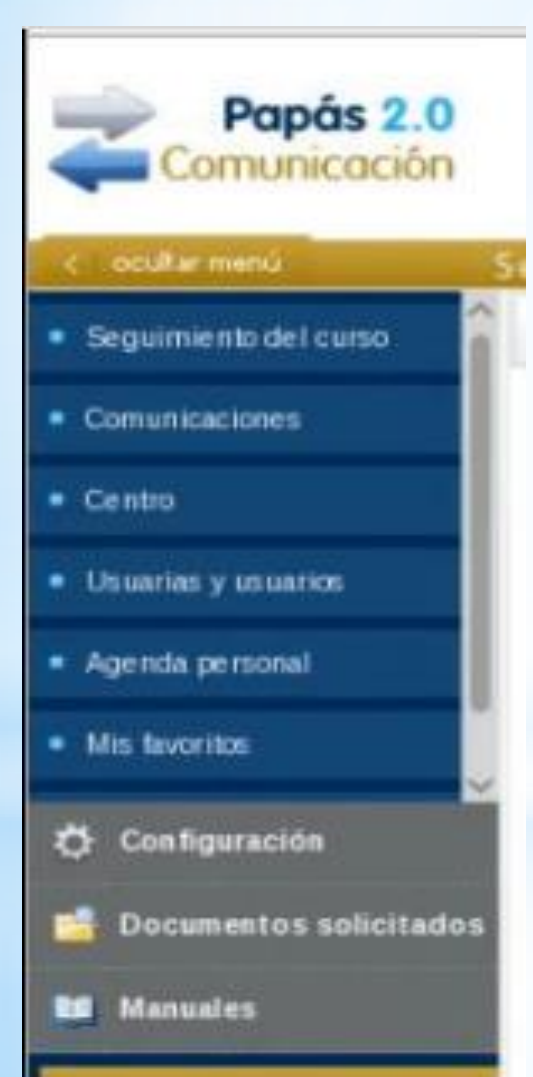

- Seguimiento del curso.
- Comunicaciones.
- Centro.
- Agenda Personal.
- Mis favoritos.

# Seguimiento del curso: Tutoría

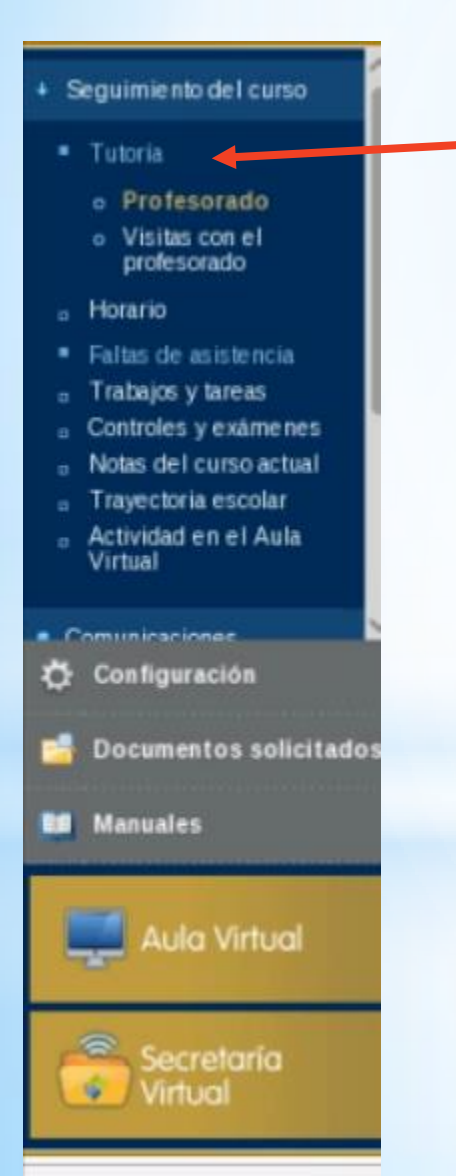

En el apartado de tutoría se pueden consultar:

- Todo el profesorado que imparte clases en el aula de su hija/o
- El Horario de tutorías con dicho profesorado.

En el caso de nuestro centro el horario de tutorías es el mismo para todos los docentes lunes de 14:00 a 15:00h, sin embargo en los institutos cada docente tiene asiganada distintas horas.

# Seguimiento del curso: Horario

### Seguimiento del curso

- Tutoría
  - Profesorado
  - Visitas con el profesorado
- Horario
- Faltas de asistencia
- Trabajos y tareas
- Controles y exámenes
- Notas del curso actual
- Trayectoria escolar
- Actividad en el Aula Virtual
- Evaluación
- Lopd

🔆 Configuración

- Documentos solicitados
- 🛄 Manuales

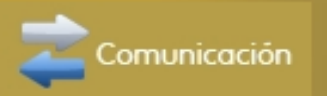

En horario aparece el horario que tiene asignado el alumnado y el docente que le imparte la materia, así como las abreviaturas de las distintas materias.

| 1             | Lunes  | Martes | Miércoles | Jueves | Viernes |
|---------------|--------|--------|-----------|--------|---------|
|               | MAT    | МАТ    | МАТ       | LCL    |         |
| 9:00 - 9:45   | MAI    |        | MAI       | . LUL  | LUL     |
| 9:45 - 10:30  | REL    | CNA    | MAT       | MAT    | MAT     |
| 10:30 - 11:15 | CNA    | LCL .  | REL       | 1ING   | CS      |
|               |        | CS     |           |        |         |
| 11:15 - 12:00 | LCL    | CS     | 1ING      | CNA    | EFI     |
| 12:30 - 13:15 | 1ING , | ART    | LCL       | LCL    | LCL     |
|               | CS     | 400    |           | 551    | APT     |
| 13:15 - 14:00 | CS     | IING   |           |        | ARI     |

| Materias    |                                   |  |
|-------------|-----------------------------------|--|
| Abreviatura | Descripción                       |  |
| CNA         | Ciencias de la Naturaleza         |  |
| CS          | Ciencias Sociales                 |  |
| LCL         | Lengua Castellana y Literatura    |  |
| MAT         | Matemáticas                       |  |
| 1ING        | Primera lengua extranjera: Inglés |  |
| ART         | Educación Artística               |  |
| EFI         | Educación Física                  |  |
| REL         | Religión Católica                 |  |

### Seguimiento del curso: Faltas de asistencia. Seguimiento del curso

- Tutoría
- Horario
- Faltas de asistencia
  - Consulta
  - o Notificación
- Trabajos y tareas
- Controles y exámenes
- Notas del curso actual
- Trayectoria escolar
- Actividad en el Aula Virtual
- Evaluación
- Lopd
- Comunicaciones
- Configuración  $\mathbf{O}$
- Documentos solicitados
- Manuales

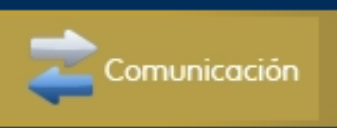

En faltas de asistencia se pueden realizar 2 operaciones: Consultar las faltas de asistencia

Notificar una falta de asistencia.

Este apartado está más dirigido a los Institutos.

## Seguimiento del curso: Controles y éxamenes

Permite consultar la notas de los exámenes que hayan publicado los docentes.

La notificación del examen se envía cuando se establece la fecha del control, pero no llega notificación cuando están calificados.

Convocatoria: 1ª EVALUACIÓN

### Número total de registros: 10

| Fecha del<br>control | Materia                           | Título del control     | Profesor |   | Nota |
|----------------------|-----------------------------------|------------------------|----------|---|------|
| 07/11/2019           | Ciencias de la Naturaleza         | NATURALES UNIDAD 1     |          |   |      |
| 25/10/2019           | Ciencias Sociales                 | Examen lengua tema 2   |          |   |      |
| 23/10/2019           | Matemáticas                       | Tema 2                 | E        |   |      |
| 22/10/2019           | Ciencias Sociales                 | Examen sociales tema 1 |          | - |      |
| 17/10/2019           | Ciencias de la Naturaleza         | NATURALES UNIDAD 0     | 1        | 2 |      |
| 04/10/2019           | Lengua Castellana y Literatura    | Tema 1                 |          |   | t.   |
| 03/10/2019           | Primera lengua extranjera: Inglés | examen de verbos 3     |          |   | 11   |
| 02/10/2019           | Matemáticas                       | Tema1                  |          |   |      |
| 25/09/2019           | Primera lengua extranjera: Inglés | examen de verbos 2     | -        |   | N    |
| 19/09/2019           | Primera lengua extranjera: Inglés | examen de verbos 1     |          |   | ·    |

### Seguimiento del curso

- Tutoría
- Horario
- Faltas de asistencia
  - Consulta
  - Notificación
- Trabajos y tareas
- Controles y exámenes
- Notas del curso actual
- Trayectoria escolar
- Actividad en el Aula Virtual
- Evaluación
- Lopd
- Comunicaciones
   Configuración
   Documentos solicitados
   Manuales
   Comunicación

### Seguimiento del curso: No del curso actua + Seguimiento del curso

- Tutoría
- Horario
- Faltas de asistencia
  - Consulta
  - Notificación
- Trabajos y tareas
- Controles y exámenes
- n Notas del curso actual
- Trayectoria escolar
- Actividad en el Aula Virtual
- Evaluación
- Lopd

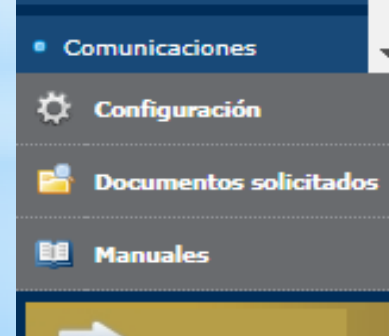

Comunicación

Permite consultar la notas de las evaluaciones trimestrales.

El centro envía un mensaje a través de esta plataforma una vez que han publicado las notas del trimestre.

Año académico en que se publica: 2019/2020 V \*

### Calificaciones obtenidas por el alumno

| Materia                           | 1 <sup>a</sup> EVALUACIÓN | Ordinaria |
|-----------------------------------|---------------------------|-----------|
| Ciencias de la Naturaleza         |                           |           |
| Ciencias Sociales                 |                           |           |
| Educación Artística               |                           |           |
| Educación Física                  |                           |           |
| Lengua Castellana y Literatura    |                           |           |
| Matemáticas                       |                           |           |
| Primera lengua extranjera: Inglés |                           |           |
| Religión Católica                 |                           |           |

### Nivel de competencias adquirido

| 1 <sup>a</sup> EVALUACIÓN | Ordinaria     |
|---------------------------|---------------|
|                           |               |
|                           |               |
|                           |               |
|                           |               |
|                           |               |
|                           |               |
|                           |               |
|                           | 1º EVALUACIÓN |

Si no se muestran calificaciones ha de consultar con su centro educativo.

# Comunicaciones

### < | ocultar menú

Seguimiento del curso

### Lopd

- + Comunicaciones
- Mensajería
- Avisos
- Tablón de anuncios
- Encuestas
- Notificaciones
- Centro
- Agenda personal
- Mis favoritos
- Mis datos

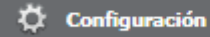

🚪 Documentos solicitados

### 🛄 Manuales

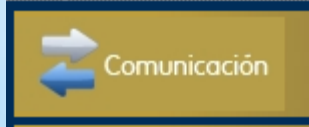

- Mensajería
- avisos
- Tablón de anuncios
- Encuestas
- Notificaciones.

## Nos vamos a centrar en los dos primeros apartados por su importancia

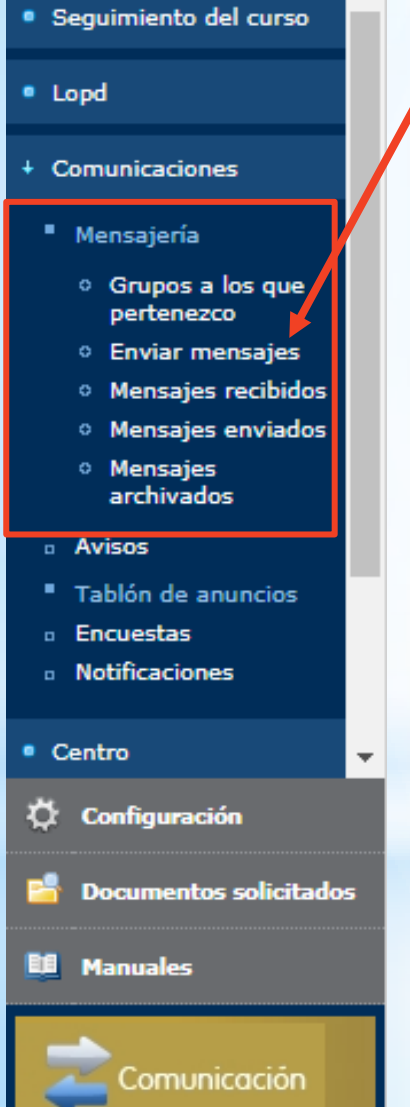

Enviar mensajes se pueden enviar mensajes a:

- Cargos directivos del centro.
- Coordinadores del centro.
- Padres y madres de los compañeros de mi hijo.
- Profesores de mi hijo.

|                                              | Enviar mensaje a grupos                                                                                                    |  |  |
|----------------------------------------------|----------------------------------------------------------------------------------------------------|--|--|
|                                              |                                                                                                    |  |  |
|                                              |                                                                                                    |  |  |
|                                              |                                                                                                    |  |  |
| Cargos directivos del centro                 |                                                                                                    |  |  |
| Coordinadores del centro                     |                                                                                                    |  |  |
| Padres y Madres de los compañeros de mi hijo |                                                                                                    |  |  |
| Profesores de mi hijo                        |                                                                                                    |  |  |
|                                              | ▼<br>Cargos directivos del centro<br>Coordinadores del centro<br>Padres y Madres de los compañeros de mi hijo<br>Profesores de mi hijo |  |  |

Seleccionaremos el destinatario del mesnaje

| Seguimiento del curso                               | Seleccionaremos el grupo al que pertenece el           |
|-----------------------------------------------------|--------------------------------------------------------|
| Lopd                                                | destinatario del mensaje                               |
| Comunicaciones                                      |                                                        |
| Mensajería                                          | Grupo: Cargos directivos del centro                    |
| <ul> <li>Grupos a los que<br/>pertenezco</li> </ul> | Seleccionar sólo algunas personas:                     |
| <ul> <li>Enviar mensajes</li> </ul>                 | Asunto:                                                |
| <ul> <li>Mensajes recibidos</li> </ul>              |                                                        |
| <ul> <li>Mensajes enviados</li> </ul>               | Adjuntar                                               |
| <ul> <li>Mensajes<br/>archivados</li> </ul>         |                                                        |
| Avisos                                              |                                                        |
| <ul> <li>Tablón de anuncios</li> </ul>              | Por defecto el mensaje se enviara a todos los miembros |
| Encuestas                                           | del grupo, es decir, si elegimos cargos directivos, se |
| Mark Constants                                      |                                                        |

Centro
 Configuración
 Documentos solicitados
 Manuales
 Comunicación

Por defecto el mensaje se enviará a todos los miembros del grupo, es decir, si elegimos cargos directivos, se enviará a los 3 cargos directivos del centro, y si elegimos profesorado de mi hijo el mensaje será remitido a todos los profesores que imparten clase en el aula de su hijo.

ESTE ES UN ERROR MUY COMÚN Y PROVOCA QUE MENSAJES QUE SÓLO DEBEN LLEGAR AL TUTOR/A LLEGUEN A TODOS, Y POR TANTO LOS ESPECIALISTAS RECIBEN LOS MENSAJES DE TODOS LOS CURSOS QUE DAN CLASE.

Se añade el asunto, se escribe el mensaje y se valida en el tic verde

| Enviar mensaje a                             | grupos |  |
|----------------------------------------------|--------|--|
| Seleccionar sólo algunas personas: 🗹         |        |  |
| Destinatarios candidatos:                    |        |  |
| (JEFE/A DE ESTUDIOS)                         |        |  |
| (SECRETARIO/A)                               |        |  |
|                                              |        |  |
|                                              |        |  |
|                                              |        |  |
|                                              |        |  |
|                                              | -      |  |
| ♦ T ⊻ 1                                      | 1      |  |
| Destinatarios seleccionados:<br>(DIRECTOR/A) |        |  |
|                                              |        |  |
|                                              |        |  |
|                                              |        |  |
|                                              |        |  |
|                                              | *      |  |
| Asunto:                                      | *      |  |
| Ø Adjuntar                                   |        |  |
|                                              |        |  |
| Nensaje:                                     |        |  |
|                                              |        |  |

aparece detalle.

- Seguimiento del curso
- Lopd
- Comunicaciones

### Mensajeria

- Grupos a los que pertenezco
- Enviar mensajes
- Mensajes recibidos
- Mensajes enviados
- Mensajes archivados
- Avisos
- Tablón de anuncios
- Encuestas
- Notificaciones
- Centro
- 🗘 Configuración
- Documentos solicitados

Comunicación

🛄 Manuales

En mensajes recibidos se pueden leer los mensajes y descargar los archivos. POR DEFECTO SÓLO APARECEN LOS MENSAJES NO LEIDOS DESDE ESTA PLATAFORMA

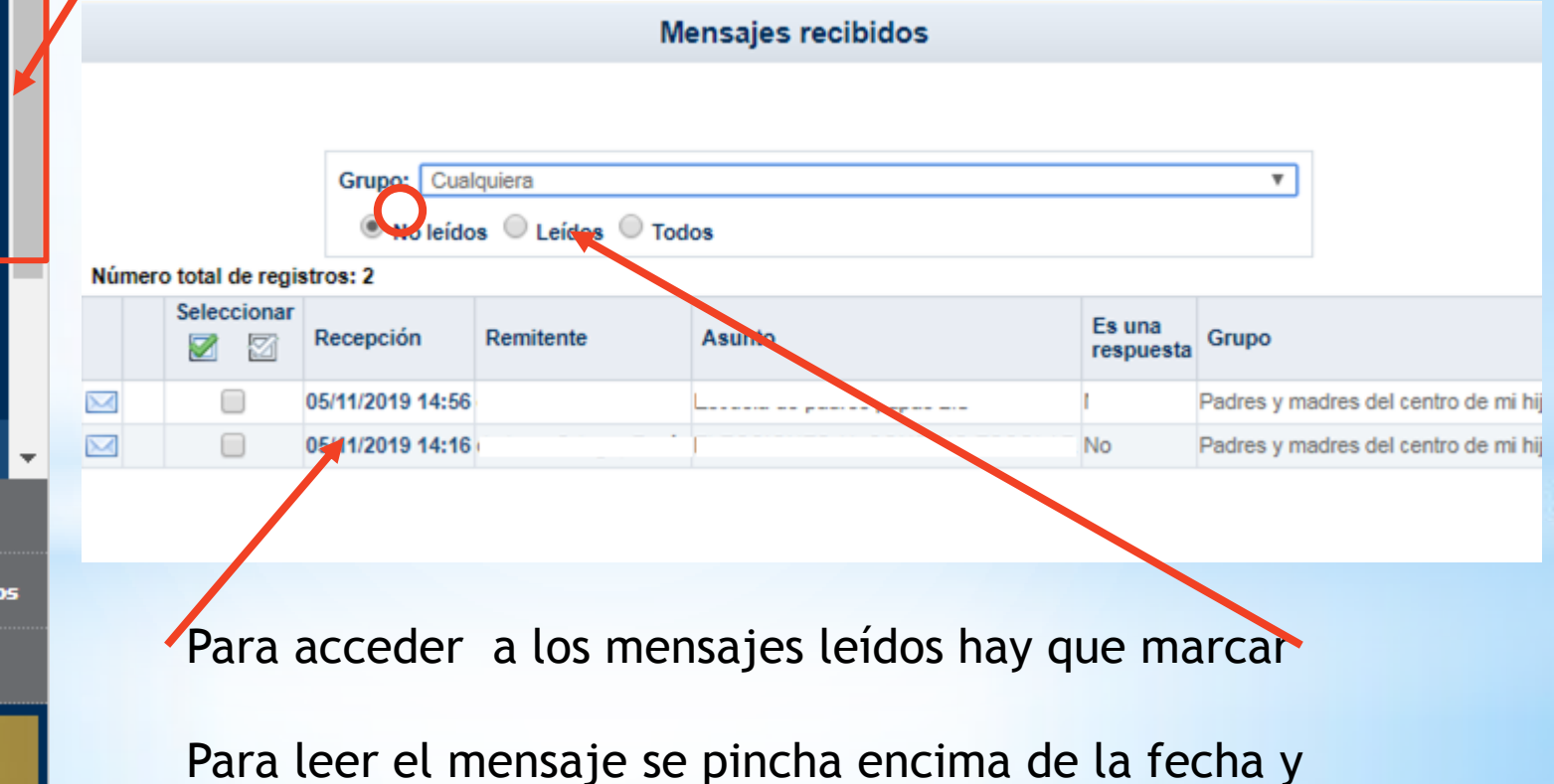

### Comunicaciones: Mensajería 📀 🦂 🍰 📀

### Mensaje recibido

| Remitente:       Image: Section and Section and Se |    |
|----------------------------------------------------------------------------------------------------|----|
| Remitente:                                                                                                    |    |
| Destinatarios: Padres y madres del centro (<br>Asunto: Información sobre jornadas TDAH<br>I fichero adjunto - Descargar todos los ficheros en ZIP<br>Ficheros adjuntos Tamaño<br>II_Jornada_Mesa_RedondaTDAH.jpg 480.43 KB<br>Mer taje recibido:<br>Ad unto se remite archivo con información de las Jornadas que realizará la Asociación de TDAH de<br>Camuñas y Comarca , por si fuesen de su interés.                                                                                                    |    |
| Asunto: Información sobre jornadas TDAH<br>1 fichero adjunto - Descargar todos los ficheros en ZIP<br>Ficheros adjuntos Tamaño<br>II_Jornada_Mesa_RedondaTDAH.jpg 480.43 KB<br>Mercaje recibido:<br>Ad unto se remite archivo con información de las Jornadas que realizará la Asociación de TDAH de<br>Camuñas y Comarca , por si fuesen de su interés.                                                                                                    |    |
| Ficheros adjuntos       Tamaño         Il_Jornada_Mesa_RedondaTDAH.jpg       480.43 KB         Vertaje recibido:       Ad unto se remite archivo con información de las Jornadas que realizará la Asociación de TDAH de Camuñas y Comarca , por si fuesen de su interés.                                                                                                    |    |
| Ficheros adjuntos       Tamaño         Il_Jornada_Mesa_RedondaTDAH.jpg       480.43 KB         Mertaje recibido:       Ad unto se remite archivo con información de las Jornadas que realizará la Asociación de TDAH de Camuñas y Comarca , por si fuesen de su interés.                                                                                                    |    |
| Il_Jornada_Mesa_RedondaTDAH.jpg       480.43 KB         Wertaje recibido:       Ad unto se remite archivo con información de las Jornadas que realizará la Asociación de TDAH de Camuñas y Comarca , por si fuesen de su interés.                                                                                                    |    |
| Mer taje recibido:<br>Ad unto se remite archivo con información de las Jornadas que realizará la Asociación de TDAH de<br>Camuñas y Comarca , por si fuesen de su interés.                                                                                                    |    |
| Ad unto se remite archivo con información de las Jornadas que realizará la Asociación de TDAH de<br>Camuñas y Comarca , por si fuesen de su interés.                                                                                                    |    |
| Adunto se remite archivo con información de las Jornadas que realizará la Asociación de TDAH de<br>Camuñas y Comarca , por si fuesen de su interés.                                                                                                    |    |
|                                                                                                    | // |
| sunto: Re:Información sobre jornadas TDAH                                                                                                    |    |
| Ø Adjuntar                                                                                                    |    |
| Respuesta:                                                                                                    |    |
|                                                                                                    |    |
|                                                                                                    |    |
|                                                                                                    |    |

Desde el mensaje se pueden descargar los archivos y responder

# Comunicaciones: Avisos

### Seguimiento del curso

- Lopd
- Comunicaciones
- Mensajería
- Avisos
- Tablón de anuncios
- Encuestas
- Notificaciones
- Centro
- Agenda personal
- Mis favoritos
- Mis datos
- 🛱 Configuración
  - Documentos solicitados
- Manuales

🗧 Comunicación

A través de los avisos, podemos configurar los avisos que queremos que la a un correo electrónico.

Existen cuatro tipos de avisos:

- Comunicación interna: Son los avisos que se envían por parte de los distintos miembros de la comunidad educativa, dirección, profesorado...
- Controles y Exámenes: avisa de la publicación del examen, es decir de la fecha en la que se va a realizar el control.
- Faltas de asistencia: en este caso se puede suscribir también al sms del móvil.
- Trabajos y tareas: Nos avisa de las tareas siempre que el profesor las publique

# **Comunicaciones:** Avisos

| Seguimiento del cur | 50 |
|---------------------|----|
|---------------------|----|

| • | nd      |
|---|---------|
|   | <br>P - |

- Comunicaciones
- Mensajería
- Avisos
- Tablón de anuncios
- Encuestas
- Notificaciones
- Centro
- Agenda personal
- Mis favoritos

Mis datos

Configuración
 Documentos solicitados
 Manuales

omunicación

Para suscribirse en los avisos se procederá de la siguiente manera: Se selecciona el aviso al que queremos suscribirnos: por ejemplo faltas de asistencia

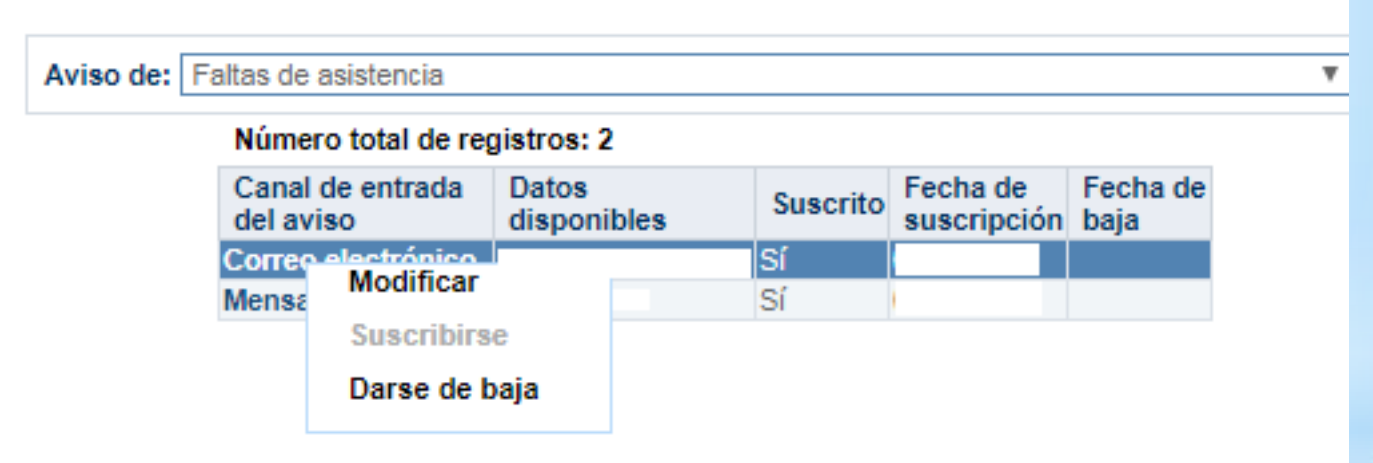

- Pulsamos sobre el correo electrónico y nos aparece la posibilidad de suscribirse, modificar o darse de baja.
- Al elegir suscribir añadiremos el correo electrónico al que queremos que sean enviados los mensajes.
- HAY QUE DARSE DE ALTA EN TODOS LOS AVISOS QUE QUERAMOS <u>RECIBIR.</u>